# 通過與Azure AD整合的SAML SSO配置ISE 3.1 ISE GUI管理員登入流

| 目錄                                      |
|-----------------------------------------|
| 。<br><u>簡介</u>                          |
| 必要條件                                    |
|                                         |
| <u>採用元件</u>                             |
| 背景資訊                                    |
|                                         |
| <u>服務提供商(SP)</u>                        |
| SAML                                    |
|                                         |
| 高級流程圖                                   |
|                                         |
| 步驟 1 在ISE上配置SAMI 身份提供程式                 |
| <u>1.將Azure AD配置為外部SAML標識源</u>          |
| 2.配置ISE身份驗證方法                           |
| <u>3.匯出服務提供商資訊</u>                      |
| 步驟 2.配置Azure AD IdP設定                   |
| <u>1.建立Azure AD使用者</u>                  |
| 2.建立Azure AD組                           |
| <u>3.將Azure AD使用者分配給組</u>               |
| <u>4.建立Azure AD Enterprise應用程式</u>      |
| <u>5.將組新增到應用程式</u>                      |
| 6.配置Azure AD Enterprise應用程式             |
| <u>/.配直Active Directory組燭性</u>          |
| <u>8. 下載AZURe铆合夜設資科AMIL備条</u>           |
| 步驟 3.將後設資料從Azure Active Directory上載到ISE |
| 步驟 4.在ISE上配置SAML組                       |
| <u>(可選)步驟5。配置RBAC策略</u>                 |
|                                         |
| <u>疑難排解</u>                             |
| <u>常見問題</u>                             |
| <u>排除ISE故障</u>                          |

<u>包含SAML登入名和不匹配的組宣告名稱的日誌</u>

## 簡介

本文檔介紹如何配置Cisco ISE 3.1 SAML SSO與外部身份提供程式(如Azure Active Directory(AD))的整合。

#### 必要條件

#### 需求

思科建議您瞭解以下主題:

- 1. Cisco ISE 3.1
- 2. SAML SSO部署
- 3. Azure AD

#### 採用元件

本文中的資訊係根據以下軟體和硬體版本:

1. Cisco ISE 3.1

2. Azure AD

本文中的資訊是根據特定實驗室環境內的裝置所建立。文中使用到的所有裝置皆從已清除(預設))的組態來啟動。如果您的網路運作中,請確保您瞭解任何指令可能造成的影響。

#### 背景資訊

身份提供程式(IdP)

在此案例中,是Azure AD的授權驗證並宣告使用者身份以及對所請求資源(「服務提供商」)的訪 問許可權。

服務提供商(SP)

使用者想要訪問的託管資源或服務,在本例中為ISE應用伺服器。

SAML

安全斷言標籤語言(SAML)是允許IdP向SP傳遞授權憑據的開放標準。

SAML事務使用可擴展標籤語言(XML)在身份提供者和服務提供商之間進行標準化通訊。

SAML是使用者身份身份驗證與授權之間用於使用服務的連結。

#### SAML斷言

SAML斷言是身份提供方傳送到包含使用者授權的服務提供方的XML文檔。

有三種不同型別的SAML斷言 — 身份驗證、屬性和授權決策。

• 身份驗證斷言可證明使用者的身份,並提供使用者登入的時間以及他們使用的身份驗證方法

(例如,Kerberos,雙因素)

- 歸屬斷言將SAML屬性(提供有關使用者資訊的特定資料段)傳遞給服務提供商。
- 授權決策斷言宣告使用者是否被授權使用服務,或者如果標識提供者由於密碼失敗或缺少對服務的權利而拒絕他們的請求。

#### 高級流程圖

SAML的工作方式是在身份提供程式、Azure AD和服務提供程式ISE之間傳遞有關使用者、登入和 屬性的資訊。

每個使用者通過身份提供程式登入一次一次單點登入(SSO),然後,當使用者嘗試訪問這些服務時 ,Azure AD提供程式將SAML屬性傳遞給ISE。

ISE從Azure AD請求授權和身份驗證,如下圖所示。

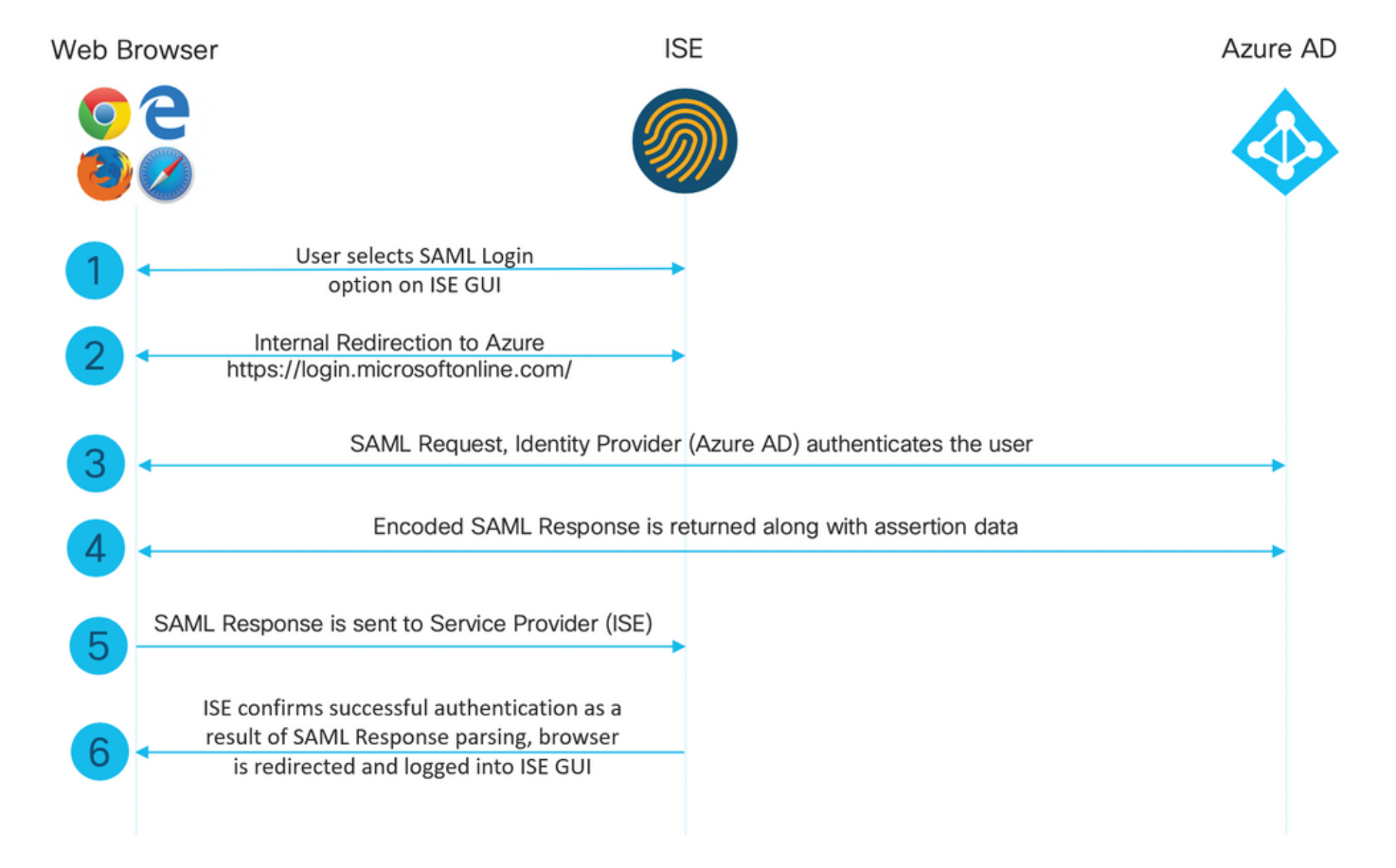

## 配置與Azure AD的SAML SSO整合

#### 步驟 1.在ISE上配置SAML身份提供程式

1.將Azure AD配置為外部SAML標識源

在ISE上,導航到Administration > Identity Management > External Identity Sources > SAML Id Providers,然後點選Add按鈕。

輸入Id Provider Name,然後按一下Submit儲存它。Id Provider Name僅對ISE有效,如下圖所示。

| ■ Cisco ISE                                              | Administration - Identity Management                                                                                                    |
|----------------------------------------------------------|----------------------------------------------------------------------------------------------------|
| Identities Groups External Ident                         | ity Sources Identity Source Sequences Settings                                                                                                    |
| External Identity Sources                                | Identity Provider List > Azure<br>SAML Identity Provider                                                                                                    |
| Certificate Authentication F CActive Directory LDAP DOBC | General     Identity Provider Config.     Service Provider Into.     Groups     Attributes     Advanced Settings       * Id Provider Name     Azure       Description     Azure |
| RADIUS Token  RSA SecurID  SAMI Id Providers             |                                                                                                    |
| Social Login                                             |                                                                                                    |
|                                                          |                                                                                                    |

2.配置ISE身份驗證方法

導航到Administration > System > Admin Access > Authentication > Authentication Method,然後 選擇Password Based單選按鈕。

從Identity Source下拉選單中選擇先前建立的所需ID提供程式名稱,如下圖所示。

| ≡ Cisco        | SE        |                            |             |                 |              |                  |                  | Administration • S | ystem    |
|----------------|-----------|----------------------------|-------------|-----------------|--------------|------------------|------------------|--------------------|----------|
| Deployment     | Licensing | Certificates               | Logging     | Maintenance     | Upgrade      | Health Checks    | Backup & Restore | Admin Access       | Settings |
| Authentication |           | Authenticatio              | n Method    | Password Policy | Account Disa | ble Policy Lock/ | Suspend Settings |                    |          |
| Authorization  | >         | Authentica                 | tion Type ( | D               |              |                  |                  |                    |          |
| Administrators | >         |                            |             |                 |              |                  |                  |                    |          |
| Settings       | >         | Password     Olient Con    | Based       |                 |              |                  |                  |                    |          |
|                |           | * Identity Sou<br>SAML:Azu | rce<br>re   | ~               |              |                  |                  |                    |          |

3.匯出服務提供商資訊

導航到Administration > Identity Management > External Identity Sources > SAML Id Providers > [您的SAML提供程式]。

將頁籤切換到Service Provider Info,然後按一下Export按鈕,如下圖所示。

Identity Provider List > Azure\_SAML

#### SAML Identity Provider

|                  | General                                                                                      | Identity Provider Config.                                                                                                    | Service Provider Info.                                                      | Groups                                    | Attributes                                   | Advanced Settings                                      |
|------------------|----------------------------------------------------------------------------------------------|----------------------------------------------------------------------------------------------------|-----------------------------------------------------------------------------|-------------------------------------------|----------------------------------------------|--------------------------------------------------------|
|                  | Service Provider Ir                                                                          | oformation                                                                                                    |                                                                             |                                           |                                              |                                                        |
|                  | Load balance                                                                                 | r                                                                                                    | 0                                                                           |                                           |                                              |                                                        |
|                  | Export Service Pro                                                                           | wider Info. Export (j                                                                                                    |                                                                             |                                           |                                              |                                                        |
|                  | Includes the                                                                                 | following portals:                                                                                                    |                                                                             |                                           |                                              |                                                        |
|                  | Sponsor Portal (de                                                                           | efault)                                                                                                    |                                                                             |                                           |                                              |                                                        |
| ٦                | ⋝載.xml檔案                                                                                     | 並儲存。記下Location                                                                                                    | URL和entityID值。                                                              |                                           |                                              |                                                        |
|                  | ?xml version<br>md:EntityDes<br>md:SPSSODesc<br>md:KeyDescri<br>ds:KeyInfo x<br>ds:X509Data> | ="1.0" encoding="UTF-8<br>criptor entityID="http<br>riptor protocolSupport<br>ptor use="signing"><br>cmlns:ds="http://www.wa | B"?><br>o://CiscoISE/0049a2f<br>Enumeration="urn:oa<br>B.org/2000/09/xmldsi | d-7047-4d1c<br>sis:names:t<br>g#">        | l-8907-5a05a94<br>cc:SAML:2.0:pr             | ff5fd" xmlns:md="urn:oasi<br>otocol" WantAssertionsSig |
| <<br>M<br>Q<br>M | ds:X509Certi<br>IIFTjCCAzagA<br>U1MX2lzZTMtM<br>CUxIzAhBgNVB                                 | ficate><br>wIBAgINAg2amS1L6NAE8F<br>ISOxOS5ja3VtYXIyLmNvbT4<br>AMTG1NBTUxfaXN1MyOxLTE                                        | (+tzANBgkqhkiG9w0BAQ<br>AeFw0yMTA3MTkwMzI4MD<br>55LmNrdW1hcjIuY29tMI        | wFADA1MSMwI<br>BaFw0yNjA3M<br>ICIjANBgkqł | QYDVQQDExpT<br>TgwMzI4MDBa<br>hkiG9w0BAQEF   |                                                        |
| A<br>1<br>G      | AOCAg8AMIICC<br>zdKhpwf/BsJe<br>e1HYdlDtE1LM                                                 | GKCAgEAvila4+SOuP3j03<br>SznXyaPVxFcmMFHbmyt46<br>EcGg1mCd56GfrDcJdX0cZ                                                      | ZyCOXnHAzADupfqcgwcp<br>gQ∕jQQEyt7YhyohGOt1o<br>JmiDzizyjGKDdPf+1VM5        | lJQnFxhVfnD<br>p01qDGwtOnW<br>JHCo6UNLF11 | )dOixGRT8iaQ<br>VZGQ+ccvqXSL<br>EFyPmGvcCXnt |                                                        |
| N<br>9<br>n      | VqsYvxSzF038<br>h83gL4WJWMiz<br>GGkH5ROgT7v3                                                 | ciQqlmOsqrVrrYZuIUAXDW<br>ETO6Vs/D0p6BSf2MPxKe79<br>CDrdFtRoNYAT+YvO941KzF                                                   | VUNUg9pSGzHOFkSsZRPx<br>OOR5TfxFqJD9DnYgCnHm<br>FCSE0sshykGSjgVn31XQ        | rQh+3N5DEFF<br>GooVmnSSnDs<br>5vgDH1PvqNa | FlMzybvm1FYu<br>SAgWebvF1uhZ<br>NYs/PWiCvmI/ |                                                        |
|                  | VKSTDQ/bD71M                                                                                 | 11DaOP1PCEkV/ja5WbycV/ja-                                                                                                    | MnnTzNnTci ENzl Eugan                                                       |                                           | 2 n cm T n V C W C ]                         |                                                        |

wYKSTn9/hn7JM1DqOR1PGEkVjg5WbxcViejMrrIzNrIciFNz1FuggaE8tC7uyuQZa2rcmTrXGWC1 sDU4u0vFpFvrcC/lavr9Fnx7LPwXa0asvJd19SPbD+qYgshz9AI/nIXaZdioHzEQwa8pkoNRBwjZ ef+WFC9dWIy+ctbBT0+EM06Xj1aTI1bV80mN/6LhiS8g7KpFz4RN+ag1iu6pgZ5058Zot9gqkpFw kVS9vT4EOzwNGo7pQI8CAwEAAaN9MHswIAYDVRORBBkwF4IVaXN1My0xLTE5LmNrdW1hcjIuY29t oDAdBgNVHSUEFjAUBggrBgEFBQcDAQYIKwYBBQUHAwIwDQYJKoZIhvcNAQEMBQADggIBAIE6mnBL 206Dkb6fHdgKd9goN8N2bj+34ybwxqvDSwGtn4NA6Hy1q7N6iJzAD/7soZfHq0T2UTqZpRF9FsHn CGchSHqDt3bQ7g+GWlvcgreC7R46qenaonXVrltRw11vVIdCf8JQFFMxya/rIC4mxVeoo0j1Fl9d rvDBH+XVEt67DnQWkuLp8zPJUuqfa4H0vdm6oF3uBte0/pdUtEi6f0bqr0wCyWd9Tjq7KXfd2ITW hMxaFsv8wWcVuOMDPkP9xUwwt6qfH0bE51uT4EYVuuHiwMNGbZqqqb+a4uSkX/EfiDVoLSL6KI31 nf/341cuRTJUmDh9g2mppbBwOcxzoUxDm+HReSe+OJhRCyIJcOvUpdNmYC8cfAZuiV/e3wkOBLZM lgV8FTVQSnra9LwHP/PgeNAPUcRPXSwaKE4rvjvMc0aS/iYdwZhZiJ8zBdIBanMv5mGu1nvTEt9K EEwj9ys1IHmdqoH3Em0F0gnzRORvsMPbJxAoTFjfoITTMdQXNHhg+w1POKXS2GCZ29vAM52d8ZCq UrzOVxNHKWKwER/q1GgaWvh3X/G+z1shUQDrJcBdLcZI1WKUMa6XVDj18byhBM7pFGwg4z9YJZGF /ncHcoxFY759LA+m7Brp7FFPiGCrPW8E0v7bUMSDmmg/53NoktfJ1CckaWE87myhimj0 </ds:X509Certificate> </ds:X509Data> </ds:KeyInfo> </md:KeyDescriptor>

<md:NameIDFormat>urn:oasis:names:tc:SAML:2.0:nameid-format:transient</md:NameIDFormat> <md:NameIDFormat>urn:oasis:names:tc:SAML:1.1:nameid-format:emailAddress</md:NameIDFormat> <md:NameIDFormat>urn:oasis:names:tc:SAML:2.0:nameid-format:persistent</md:NameIDFormat> <md:NameIDFormat>urn:oasis:names:tc:SAML:1.1:nameid-format:unspecified</md:NameIDFormat> <md:NameIDFormat>urn:oasis:names:tc:SAML:1.1:nameid-format:WindowsDomainQualifiedName</md:NameIDFormat> <md:NameIDFormat>urn:oasis:names:tc:SAML:2.0:nameid-format:kerberos</md:NameIDFormat> <md:NameIDFormat>urn:oasis:names:tc:SAML:1.1:nameid-format:X509SubjectName</md:NameIDFormat> <md:AssertionConsumerService index="0" Location="https://10.201.232.19:8443/portal/SSOLoginResponse.act <md:AssertionConsumerService index="1" Location="https://ise3-1-19.onmicrosoft.com:8443/portal/SSOLogin">

</md:SPSSODescriptor> </md:EntityDescriptor>

XML檔案中的相關屬性:

entityID="http://CiscoISE/100d02da-9457-41e8-87d7-0965b0714db2"

AssertionConsumerService Location="https://10.201.232.19:8443/portal/SSOLoginResponse.action"

AssertionConsumerService Location="<u>https://ise3-1-</u> <u>19.onmicrosoft.com:8443/portal/SSOLoginResponse.action</u>"

#### 步驟 2.配置Azure AD IdP設定

1.建立Azure AD使用者

登入到Azure Active Directory管理中心儀表板,然後選擇AD,如下圖所示。

| Azure Active Directory admin                                                               | center                                                                                                    |                                                                                                    |                                                          |                               |
|--------------------------------------------------------------------------------------------|----------------------------------------------------------------------------------------------------|----------------------------------------------------------------------------------------------------|----------------------------------------------------------|-------------------------------|
| ≪<br>☑ Dashboard<br>☑ All services<br>★ FAVORITES                                          | Dashboard > Default Directory  Default Directory  Azure Active Directory  «                                                                                                    | Overview<br>Switch tenant 🔋 Delete tenant + Co                                                                                                    | Treate a tenant 🛛 🏹 What's new 📗 🖽 Previa                | ew features 🛛 🛇 Got feedback? |
| <ul> <li>Azure Active Directory</li> <li>Users</li> <li>Enterprise applications</li> </ul> | Overview     Getting started     Preview hub     Diagnose and solve problems                                                                                                    | Azure Active Directory can help you enable in Default Directory                                                                                                    | remote work for your employees and partners. Learn       | more                          |
|                                                                                            | <ul> <li>Users</li> <li>Groups</li> <li>External Identities</li> <li>Roles and administrators</li> <li>Administrative units (Preview)</li> <li>Enterprise applications</li> <li>Devices</li> <li>App registrations</li> <li>Identity Governance</li> </ul> | <ul> <li>Search your tenant</li> <li>Tenant information</li> <li>Your role</li> <li>Global administrator More info</li> <li>License</li> <li>Azure AD Premium P2</li> <li>Tenant ID</li> <li>64ace648-115d-4ad9-a3bf-7660</li> <li>Primary domain</li> <li>ekorneyccisco.onmicrosoft.com</li> </ul> | Status<br>Not enabled<br>Last sync<br>Sync has never run |                               |
|                                                                                            | <ul> <li>Application proxy</li> <li>Licenses</li> <li>Azure AD Connect</li> <li>Custom domain names</li> <li>Mobility (MDM and MAM)</li> <li>Password reset</li> </ul>                                                                                     | Sign-ins<br>3<br>2.8<br>2.6<br>2.4<br>2.2<br>2<br>2                                                                                                    | Aug 23                                                   |                               |

選擇Users,按一下New User,根據需要配置User name、Name和Initial Password。按一下「 Create」,如下圖所示。

| Identity         |                                                                              |
|------------------|------------------------------------------------------------------------------|
| User name * 🛈    | mck  v @ gdplab2021.onmicrosoft  v D The domain name I need isn't shown here |
| Name * 🛈         | mck 🗸                                                                        |
| First name       |                                                                              |
| Last name        |                                                                              |
| Password         |                                                                              |
| Initial password | Auto-generate password     Let me create the password     Show Password      |

Create

#### 2.建立Azure AD組

| 選擇組。按一下New Group。                                                 |                                                                                         |
|-------------------------------------------------------------------|-----------------------------------------------------------------------------------------|
| Dashboard > Default Directory > Groups                            | ;                                                                                       |
| Groups   All groups<br>Default Directory - Azure Active Directory |                                                                                         |
| »                                                                 | + New group 🚽 Download groups 📋 Delete 💍 Refresh 🛛 ☷ Columns                            |
| All groups                                                        |                                                                                         |
| Deleted groups                                                    | 🧭 This page includes previews available for your evaluation. View previews $ ightarrow$ |
| X Diagnose and solve problems                                     |                                                                                         |

將組型別保留為Security。設定Group name,如下圖所示。

| Azure Active Directory admin center |                                               |  |  |  |  |  |
|-------------------------------------|-----------------------------------------------|--|--|--|--|--|
| ~                                   | Dashboard > TAC > Groups >                    |  |  |  |  |  |
| 📶 Dashboard                         | New Group                                     |  |  |  |  |  |
| E All services                      |                                               |  |  |  |  |  |
| ★ FAVORITES                         | Group type * (i)                              |  |  |  |  |  |
| 🔶 Azure Active Directory            | Security V                                    |  |  |  |  |  |
| 🚨 Users                             | Group name * (i)                              |  |  |  |  |  |
| 👯 Enterprise applications           | ISE Admin Group                               |  |  |  |  |  |
|                                     | Group description ①                           |  |  |  |  |  |
|                                     | Enter a description for the group             |  |  |  |  |  |
|                                     | Azure AD roles can be assigned to the group 🛈 |  |  |  |  |  |
|                                     | Yes No                                        |  |  |  |  |  |
|                                     | Membership type * 🕡                           |  |  |  |  |  |
|                                     | Assigned V                                    |  |  |  |  |  |
|                                     | Owners                                        |  |  |  |  |  |
|                                     | No owners selected                            |  |  |  |  |  |
|                                     | Members                                       |  |  |  |  |  |
|                                     | No members selected                           |  |  |  |  |  |
|                                     |                                               |  |  |  |  |  |

3.將Azure AD使用者分配給組

按一下No members selected。選擇使用者並按一下Select。按一下Create以建立已為其分配了 User的組。

# Add members

#### Search 🛈

🔎 mck

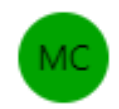

mck mck@gdplab2021.onmicrosoft.com

#### Selected items

No items selected

記下Group Object id,在此螢幕中,ISE管理組的編號為576c60ec-c0b6-4044-a8ecd395b1475d6e,如下圖所示。  $\times$ 

 $\times$ 

#### Dashboard >

| Groups   All groups<br>TAC - Azure Active Directory |                                                                                         |                                               |                           |                 |  |  |  |
|-----------------------------------------------------|-----------------------------------------------------------------------------------------|-----------------------------------------------|---------------------------|-----------------|--|--|--|
| *                                                   | + New group 🞍 Download groups                                                           | 🗊 Delete 👌 Refresh 🕴 🗮 Columns                | 💀 Preview features 🛛 🔗 Go | t feedback?     |  |  |  |
| All groups                                          |                                                                                         |                                               |                           |                 |  |  |  |
| Deleted groups                                      | 🔮 This page includes previews available for your evaluation. View previews $ ightarrow$ |                                               |                           |                 |  |  |  |
| ✗ Diagnose and solve problems                       | Search groups                                                                           | P Search groups<br><sup>†</sup> √ Add filters |                           |                 |  |  |  |
| Settings                                            | Name                                                                                    | Object Id                                     | Group Type                | Membership Type |  |  |  |
| General                                             | ISE Admin Group                                                                         | 576c60ec-c0b6-4044-a8ec-d395b1475d6e          | Security                  | Assigned        |  |  |  |
| Expiration                                          |                                                                                         |                                               |                           |                 |  |  |  |
| Naming policy                                       |                                                                                         |                                               |                           |                 |  |  |  |

4.建立Azure AD Enterprise應用程式

在AD下,選擇Enterprise Applications,然後按一下New application。

| Azure Active Directory admin | Azure Active Directory admin center        |                                            |                                             |                        |  |  |
|------------------------------|--------------------------------------------|--------------------------------------------|---------------------------------------------|------------------------|--|--|
| *                            | Dashboard > Default Directory > Enterp     | orise applications                         |                                             |                        |  |  |
| 🖾 Dashboard                  | Enterprise application                     | ons   All applications                     |                                             |                        |  |  |
| E All services               | Default Directory - Azure Active Directory | Default Directory - Azure Active Directory |                                             |                        |  |  |
| * FAVORITES                  | *                                          | + New application == Colu                  | umns 🛛 💀 Preview features                   | Got feedback?          |  |  |
| Azure Active Directory       | Overview                                   |                                            |                                             |                        |  |  |
| 🚨 Users                      | () Overview                                | Iry out the new Enterprise App             | s search preview! Click to enable the previ | ew. →                  |  |  |
| Enterprise applications      | 🗙 Diagnose and solve problems              | Application type                           | Applications status                         | Application visibility |  |  |
|                              | Manage                                     | Enterprise Applications $\checkmark$       | Any 🗸                                       | Any 🗸                  |  |  |
|                              | All applications                           | First 50 shown, to search all of you       | ir applications, enter a display name or    | the application ID.    |  |  |

選擇Create your own application。

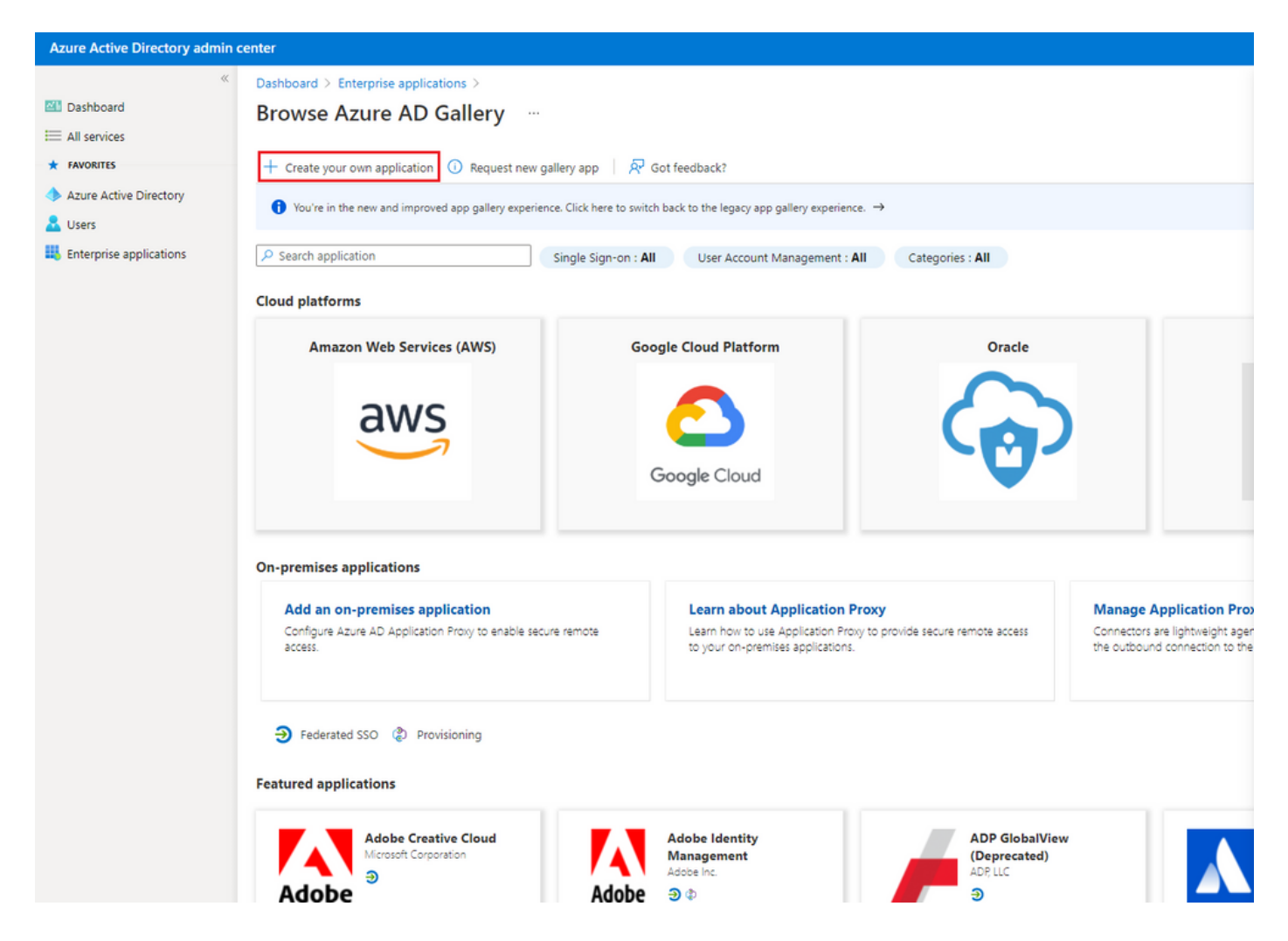

輸入應用程式的名稱,然後選擇Integrate any other application you not found in the gallery(Non-gallery)單選按鈕,然後按一下Create按鈕,如下圖所示。

# Create your own application

#### What's the name of your app?

ISE\_3\_1\_Admin\_SSO
 What are you looking to do with your application?
 Configure Application Proxy for secure remote access to an on-premises application
 Register an application to integrate with Azure AD (App you're developing)
 Integrate any other application you don't find in the gallery (Non-gallery)

Create

#### 5.將組新增到應用程式

#### 選擇Assign users and groups。

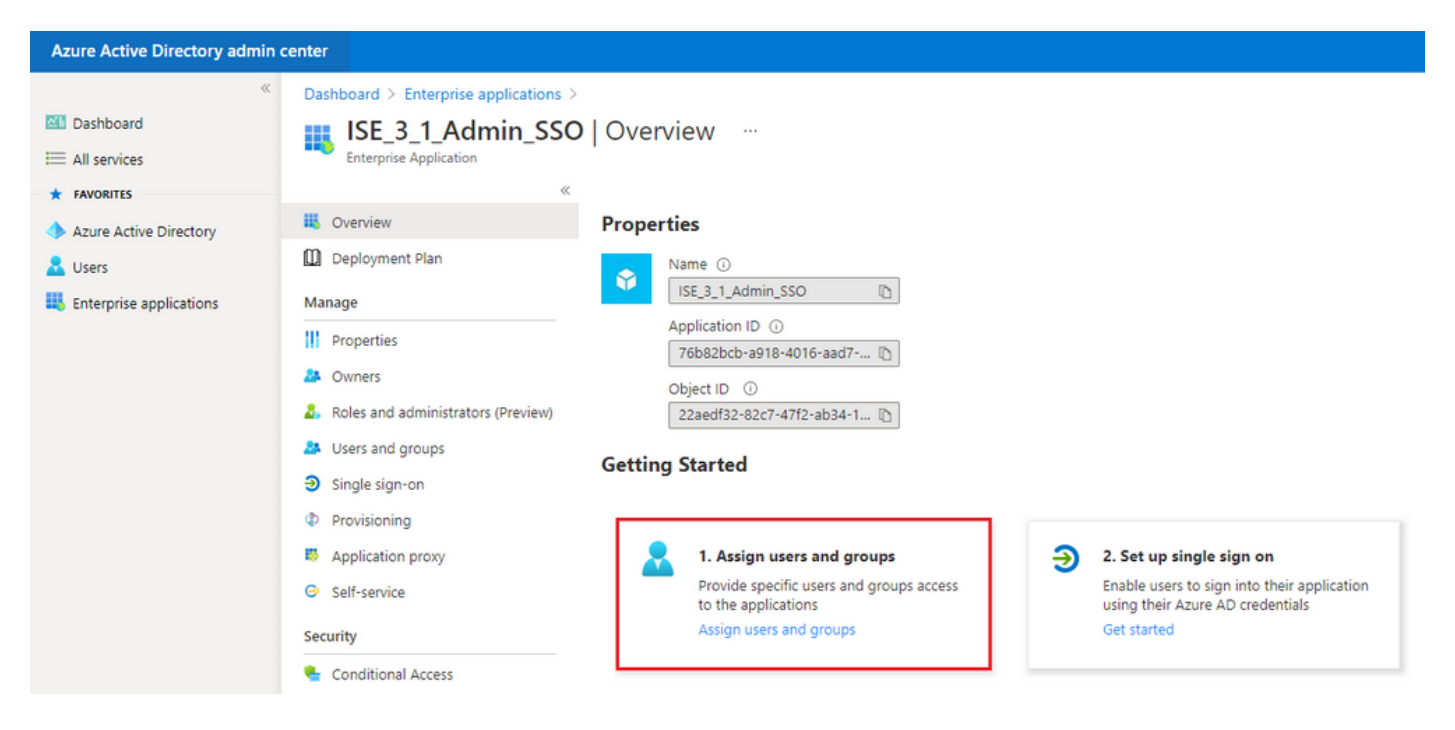

#### 按一下Add user/group。

| Azure Active Directory admin | Azure Active Directory admin center                                           |                                                                                                    |                       |      |         |    | ? | R |
|------------------------------|-------------------------------------------------------------------------------|----------------------------------------------------------------------------------------------------|-----------------------|------|---------|----|---|---|
| *                            | C Dashboard > Enterprise applications > ISE_3_1_Admin_SSO                     |                                                                                                    |                       |      |         |    |   |   |
| E Dashboard                  | ISE 3 1 Admin SSO                                                             | Users and groups                                                                                                    |                       |      |         |    |   |   |
| I All services               |                                                                               |                                                                                                    |                       |      |         |    |   |   |
| * FAVORITES                  | ~                                                                             | + Add user/group 🖉 Edit 📋 Remove 🖉 Update Credentials   🎫 Colu                                                              | mns 🛛 🖗 Got feedback? |      |         |    |   |   |
| Azure Active Directory       | U Overview                                                                    | <b>A T</b>                                                                                                    |                       |      |         |    |   |   |
| 🚨 Users                      | Deployment Plan                                                               | Une application will appear for assigned users within Ny Apps. Set Visible to users? to no in properties to prevent this. → |                       |      |         |    |   |   |
| Enterprise applications      | Manage D First 200 shown, to search all users & groups, enter a display name. |                                                                                                    |                       |      |         |    |   |   |
|                              | Properties                                                                    | Display Name                                                                                                    | Object Type           | Role | assigne | ed |   |   |

#### 按一下Users and groups。

| Azure Active Directory admin center |                                                                                                    |  |  |  |  |  |
|-------------------------------------|----------------------------------------------------------------------------------------------------|--|--|--|--|--|
| ≪<br>■ Dashboard<br>■ All services  | Dashboard > Default Directory > Enterprise applications > Add an application > ISE30 > Add Assignment Default Directory |  |  |  |  |  |
| Azure Active Directory     Users    | Users and groups >                                                                                                    |  |  |  |  |  |
| Enterprise applications             | Select a role >                                                                                                    |  |  |  |  |  |

選擇先前配置的組,然後按一下選擇。

N註: 選擇獲得所需訪問許可權的正確使用者或組,因為此處提到的使用者和組在設定完成後即可獲得ISE訪問許可權。

# Users and groups

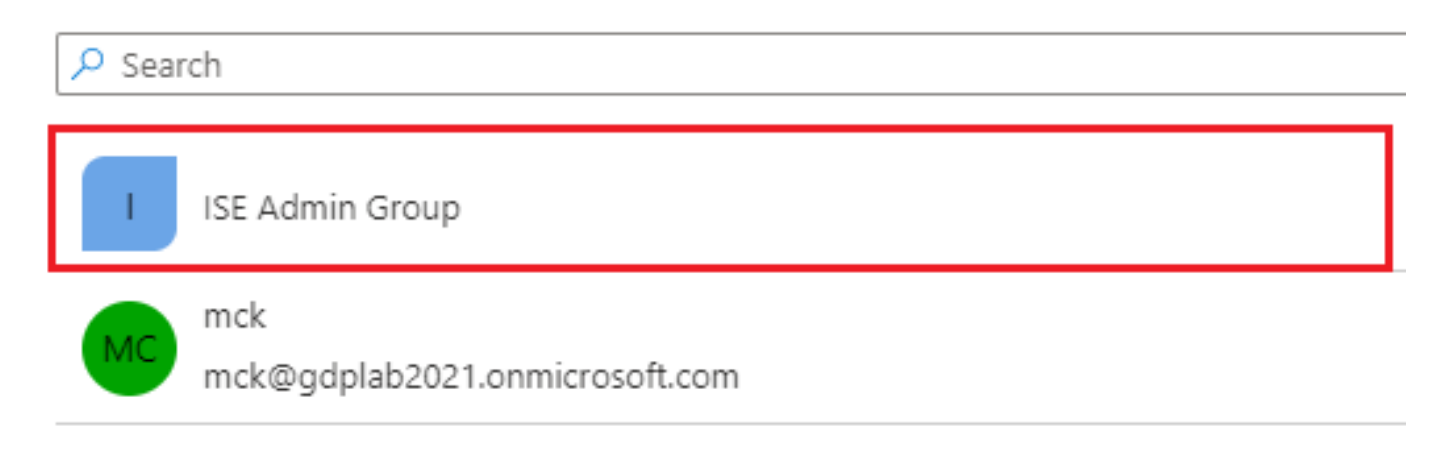

選擇組後,按一下Assign。

| Azure Active Directory admin c                                    | enter                                                                                                    |   |
|-------------------------------------------------------------------|----------------------------------------------------------------------------------------------------|---|
| ×                                                                 | Dashboard $>$ Default Directory $>$ Enterprise applications $>$ Add an application $>$ ISE30 $>$                                                |   |
| 📶 Dashboard                                                       | Add Assignment                                                                                                    |   |
| E All services                                                    | Default Directory                                                                                                    |   |
| <ul> <li>★ FAVORITES</li> <li>◆ Azure Active Directory</li> </ul> | When you assign a group to an application, only users directly in the group will have access. The assignment does not cascade to nested groups. | × |
| L Users                                                           |                                                                                                    |   |
| Enterprise applications                                           | Users and groups<br>1 group selected.                                                                                                    | > |
|                                                                   | Select a role<br>User                                                                                                    | > |

#### 因此,已配置應用程式的使用者和組選單會填充所選的組。

| Azure Active Directory admin center            |                                                                                                    |                                                                                                    |                      |
|------------------------------------------------|----------------------------------------------------------------------------------------------------|----------------------------------------------------------------------------------------------------|----------------------|
| ≪<br>☑ Dashboard<br>ⅲ All services             | Dashboard > ISE_3_1_Admin_SSO<br>ISE_3_1_Admin_SSO<br>Enterprise Application                                                     | Users and groups                                                                                                    |                      |
| FAVORITES     Azure Active Directory     Users | « Overview Deployment Plan                                                                                                    | Add user/group      Edit      Remove      P     The application will appear for assigned users with     Erict 200 shown to search all users & groups ent | Update Credentials   |
| Enterprise applications                        | Manage          III       Properties         IV       Owners         Roles and administrators (Preview)         Users and groups | Display Name IIIIIIIIIIIIIIIIIIIIIIIIIIIIIIIIIIII                                                                                                    | Object Type<br>Group |

#### 6.配置Azure AD Enterprise應用程式

導航回您的應用程式,然後單擊「設定單一登入」。

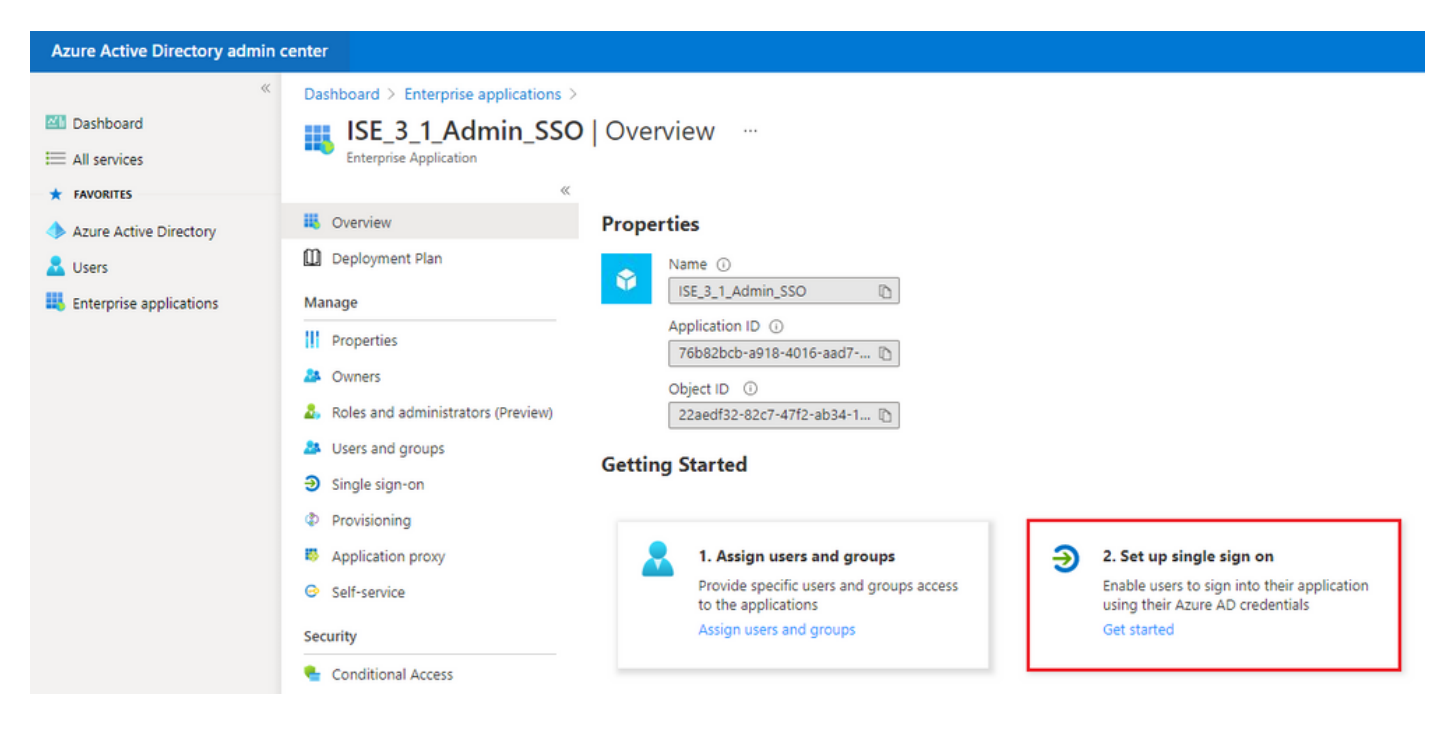

#### 在下一個螢幕上選擇SAML。

| Azure Active Directory admin c                                                          | enter                                                                                                    |                                                                                        |                                                                                                    |                                                                                               |  |
|-----------------------------------------------------------------------------------------|----------------------------------------------------------------------------------------------------|----------------------------------------------------------------------------------------|----------------------------------------------------------------------------------------------------|-----------------------------------------------------------------------------------------------|--|
| ≪ Dashboard<br>Ⅲ All services                                                           | Dashboard > Enterprise applications >                                                                                                    | ISE_3_1_Admin_SSO<br>  Single sign-on …                                                |                                                                                                    |                                                                                               |  |
| Axure Active Directory     Azure Active Directory     Users     Enterprise applications | Coverview Coverview Cover | Select a single sign-on method H                                                       | Rep me decide  SAML Rich and secure authentication to applications using the SAML (Security Assertion Markup Language) protocol. | Password-based<br>Password storage and replay using a<br>web browser extension or mobile app. |  |
|                                                                                         | <ul> <li>Single sign-on</li> <li>Provisioning</li> <li>Application proxy</li> <li>Self-service</li> <li>Security</li> <li>Conditional Access</li> <li>Permissions</li> <li>Token encryption</li> <li>Activity</li> <li>Sign-ins</li> </ul>                                                                                                    | Linked<br>Link to an application in My Apps<br>and/or Office 365 application launcher. |                                                                                                    |                                                                                               |  |
|                                                                                         | iai Usage & insights<br>■ Audit logs<br>■ Provisioning logs<br>第 Access reviews                                                                                                    |                                                                                        |                                                                                                    |                                                                                               |  |

按一下Basic SAML Configuration旁邊的Edit。

Set up Single Sign-On with SAML

Read the configuration guide 🕫 for help integrating ISE30.

| Basic SAML Configuration                                                 |                                                                       | 0 Б |
|--------------------------------------------------------------------------|-----------------------------------------------------------------------|-----|
| Identifier (Entity ID)                                                   | Required                                                              |     |
| Reply URL (Assertion Consumer Service URL)                               | ) Required                                                            |     |
| Sign on URL                                                              | Optional                                                              |     |
| Relay State                                                              | Optional                                                              |     |
| Logout Url                                                               | Optional                                                              |     |
| User Attributes & Claims                                                 |                                                                       |     |
| User Attributes & Claims                                                 | user.givenname                                                        | 0 E |
| User Attributes & Claims<br>givenname<br>surname                         | user.givenname<br>user.surname                                        | 🖉 E |
| User Attributes & Claims<br>givenname<br>surname<br>emailaddress         | user.givenname<br>user.surname<br>user.mail                           | 0 E |
| User Attributes & Claims<br>givenname<br>surname<br>emailaddress<br>name | user.givenname<br>user.surname<br>user.mail<br>user.userprincipalname | 0 E |

在步驟匯出服務提供商資訊中,使用XML檔案中的entityID值填充識別符號(實體ID)。使用 AssertionConsumerService中的Locations值填充Reply URL(Assertion Consumer Service URL)。 按一下「Save」。

### **Basic SAML Configuration**

 $\times$ 

| Carro |
|-------|
| Save  |
|       |

| Identifier (Entity ID) * 🗊                                                               |                       |   |
|------------------------------------------------------------------------------------------|-----------------------|---|
| The default identifier will be the audience of the SAML response for IDP-initiated SSO   |                       |   |
|                                                                                          | Default               |   |
|                                                                                          | Denant                |   |
| http://CiscoISE/0049a2fd-7047-4d1d-8907-5a05a94ff5fd                                     | <ul> <li>i</li> </ul> | Û |
| http://adapplicationregistry.onmicrosoft.com/customappsso/primary                        | i                     | Û |
|                                                                                          |                       |   |
|                                                                                          |                       |   |
|                                                                                          |                       |   |
| Reply URL (Assertion Consumer Service URL) * 🕡                                           |                       |   |
| The default reply URL will be the destination in the SAML response for IDP-initiated SSO |                       |   |
|                                                                                          | Default               |   |
| https://10.201.232.19:8443/portal/SSOLoginResponse.action                                | V (i)                 | Î |
|                                                                                          |                       |   |
|                                                                                          |                       |   |
|                                                                                          |                       |   |
| Sign on URL 🕕                                                                            |                       |   |
| Enter a sign on URL                                                                      |                       |   |
|                                                                                          |                       |   |
| Palau State - O                                                                          |                       |   |
|                                                                                          |                       |   |
| Enter a relay state                                                                      |                       |   |
|                                                                                          |                       |   |
| Logout Url 🕕                                                                             |                       |   |
|                                                                                          |                       |   |
|                                                                                          |                       |   |

#### 7.配置Active Directory組屬性

要返回先前配置的組屬性值,請點選使用者屬性和宣告旁邊的編輯。

#### User Attributes & Claims

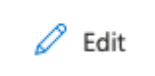

| givenname              | user.givenname         |
|------------------------|------------------------|
| surname                | user.surname           |
| emailaddress           | user.mail              |
| name                   | user.userprincipalname |
| Unique User Identifier | user.userprincipalname |

#### 按一下Add a group claim。

| Azure Active Directory admin center |                                                                                             |                                          |     |
|-------------------------------------|---------------------------------------------------------------------------------------------|------------------------------------------|-----|
| « 🛯 Dashboard                       | Dashboard > Enterprise applications > ISE30 > SAML-based Sign-on > User Attributes & Claims |                                          |     |
| All services     FAVORITES          | + Add new claim + Add a group claim ≡≡ Columns                                              |                                          |     |
| Azure Active Directory     Sers     | Required claim                                                                              |                                          |     |
| Enterprise applications             | Claim name<br>Unique User Identifier (Name ID)                                              | Value user.userprincipalname [nameid-for | ••• |
|                                     | Additional claims<br>Claim name                                                             | Value                                    |     |
|                                     | http://schemas.xmlsoap.org/ws/2005/05/identity/claims/emailaddress                          | user.mail                                |     |
|                                     | http://schemas.xmlsoap.org/ws/2005/05/identity/claims/givenname                             | user.givenname                           | ••• |
|                                     | http://schemas.xmlsoap.org/ws/2005/05/identity/claims/name                                  | user.userprincipalname                   | ••• |
|                                     | http://schemas.xmlsoap.org/ws/2005/05/identity/claims/surname                               | user.surname                             |     |

選擇Security groups,然後按一下Save。 在Source attribute下拉選單中選擇Group ID。選中此覈 取方塊可自定義組宣告的名稱,並輸入名稱Groups。

# **Group Claims**

Manage the group claims used by Azure AD to populate SAML tokens issued to your app

Which groups associated with the user should be returned in the claim?

| O None                                                                 |
|------------------------------------------------------------------------|
| All groups                                                             |
| <ul> <li>Security groups</li> </ul>                                    |
| O Directory roles                                                      |
| <ul> <li>Groups assigned to the application</li> </ul>                 |
|                                                                        |
| Source attribute *                                                     |
| Group ID 🗸                                                             |
| Advanced options Customize the name of the group claim Name (required) |
| Groups                                                                 |
| Namespace (optional)                                                   |
|                                                                        |

記下該組的申請名稱。在本例中,它是組。

| Azure Active Directory admin | center                                                                  |                                    |     |
|------------------------------|-------------------------------------------------------------------------|------------------------------------|-----|
| «                            | Dashboard > Enterprise applications > ISE_3_1_Admin_SSO > SAML-based Si | gn-on >                            |     |
| 🕮 Dashboard                  | User Attributes & Claims                                                |                                    |     |
| E All services               |                                                                         |                                    |     |
| * FAVORITES                  | + Add new claim + Add a group claim ≡≡ Columns                          |                                    |     |
| 🔶 Azure Active Directory     |                                                                         |                                    |     |
| 🚨 Users                      | Required claim                                                          |                                    |     |
| Enterprise applications      | Claim name                                                              | Value                              |     |
|                              | Unique User Identifier (Name ID)                                        | user.userprincipalname [nameid-for |     |
|                              | Additional claims                                                       |                                    |     |
|                              | Additional claims                                                       |                                    |     |
|                              | Claim name                                                              | Value                              | _   |
|                              | Groups                                                                  | user.groups                        |     |
|                              | http://schemas.xmlsoap.org/ws/2005/05/identity/claims/emailaddress      | user.mail                          |     |
|                              | http://schemas.xmlsoap.org/ws/2005/05/identity/claims/givenname         | user.givenname                     |     |
|                              | http://schemas.xmlsoap.org/ws/2005/05/identity/claims/name              | user.userprincipalname             |     |
|                              | http://schemas.xmlsoap.org/ws/2005/05/identity/claims/surname           | user.surname                       | ••• |
|                              |                                                                         |                                    |     |

#### 8.下載Azure聯合後設資料XML檔案

在SAML簽名證書中,按一下Download on Federation Metadata XML。

| SAML Signing Certificate    |                                                 | 🖉 Edit |
|-----------------------------|-------------------------------------------------|--------|
| Status                      | Active                                          |        |
| Thumbprint                  | B24F4BB47B350C93DE3D59EC87EE4C815C884462        |        |
| Expiration                  | 7/19/2024, 12:16:24 PM                          |        |
| Notification Email          | chandandemo@outlook.com                         |        |
| App Federation Metadata Url | https://login.microsoftonline.com/182900ec-e960 | 1      |
| Certificate (Base64)        | Download                                        | _      |
| Certificate (Raw)           | Download                                        |        |
| Federation Metadata XML     | Download                                        |        |

步驟 3.將後設資料從Azure Active Directory上載到ISE

導航到Administration > Identity Management > External Identity Sources > SAML Id Providers > [您的SAML提供程式]。

將頁籤切換到Identity Provider Config,然後按一下Browse。從下載Azure聯合後設資料XML步驟中 選擇聯合後設資料XML檔案,然後按一下儲存。

| E Cisco ISE                                                                       | Administration · Identity Management                                                                                                    |
|-----------------------------------------------------------------------------------|----------------------------------------------------------------------------------------------------|
| Identities Groups External Ide                                                    | ntity Sources Identity Source Sequences Settings                                                                                                    |
| External Identity Sources                                                         | Identity Provider List > Azure SAML Identity Provider                                                                                                    |
| > 🛅 Certificate Authentication F                                                  | General Identity Provider Config. Service Provider Info. Groups Attributes Advanced Settings                                                                                                    |
| <ul> <li>LDAP</li> <li>ODBC</li> <li>RADIUS Token</li> <li>RSA SecurID</li> </ul> | Import Identity Provider Config File Choose File<br>Provider Id Single Sign On URL https://login.microsoftonline.com/182900ec-e960-4340-bd20-e4522197ecf8/saml2 Single Sign Out URL (Redirect) https://login.microsoftonline.com/182900ec-e960-4340-bd20-e4522197ecf8/saml2 Signing Certificates |
| SAML Id Providers                                                                 | Subject 🔿 Issuer Valid From Valid To (Expira Serial Number                                                                                                    |
| 🛅 Social Login                                                                    | CN=Microsoft Azure Federated SSO Certificate CN=Microsoft Azur Mon Jul 19 12:16:2 Fri Jul 19 12:16:24 25 28 CB 30 8B A4 89 8                                                                                                    |
|                                                                                   |                                                                                                    |

#### 步驟 4.在ISE上配置SAML組

切換到頁籤Groups,並將Claim name的值從Configure Active Directory Group attribute 貼上到 Group Membership Attribute中。

| ■ Cisco ISE                                                      |                                                       | Administration • Identity M | anagement |            |                   |
|------------------------------------------------------------------|-------------------------------------------------------|-----------------------------|-----------|------------|-------------------|
| Identities Groups External Ider                                  | tity Sources Identity Source Sequences                | Settings                    |           |            |                   |
| External Identity Sources                                        | Identity Provider List > Azure SAML Identity Provider |                             |           |            |                   |
| > 🗎 Certificate Authentication F                                 | General Identity Provider Config.                     | Service Provider Info.      | Groups    | Attributes | Advanced Settings |
| <ul> <li>Active Directory</li> <li>LDAP</li> <li>ODBC</li> </ul> | Groups<br>Group Membership Attribute groups           |                             |           | Ū          |                   |
| RADIUS Token RSA SecurID                                         | 🕂 Add 🧷 Edit 🛛 🔋 Delete                               |                             |           |            |                   |
| > 🛅 SAML Id Providers                                            | Name in Assertion                                     |                             | ∧ Name in | ISE        |                   |

按一下「Add」。使用將Azure Active Directory使用者分配給組時捕獲的ISE管理組的組對象ID值填 充Assertion中的Name。

使用下拉選單配置ISE中的名稱(Configure Name in ISE),並在ISE上選擇適當的組。在本示例中,使用的組是Super Admin。按一下「OK」(確定)。按一下「Save」。

這將在Azure中的組和ISE上的組名稱之間建立對映。

| Add Group          |                                                                                                    | × |
|--------------------|----------------------------------------------------------------------------------------------------|---|
| *Name in Assertion | 576c60ec-c0b6-4044-a8ec-d3                                                                                    |   |
| *Name in ISE       | Customization Admin                                                                                           |   |
|                    | Customization Admin<br>ERS Admin<br>ERS Operator<br>Elevated System Admin<br>Helpdesk Admin<br>Identity Admin | Ļ |
|                    | Network Device Admin<br>Policy Admin<br>RBAC Admin<br>SPOG Admin<br>Super Admin<br>System Admin               |   |

(可選)步驟5。配置RBAC策略

在上一步中,可在ISE上配置許多不同型別的使用者訪問級別。

要編輯基於角色的訪問控制策略(RBAC),請導航到Administration > System > Admin Access > Authorization > Permissions > RBAC Policies並根據需要進行配置。

此映像是對示例配置的引用。

#### ✓ RBAC Policies

|            | Rule Name                  | A  | dmin Groups             | Permis | ssions                     |   |                         |
|------------|----------------------------|----|-------------------------|--------|----------------------------|---|-------------------------|
| <b>~</b> ~ | Customization Admin Policy | lf | Customization Admin +   | then   | Customization Admin Menu   | + | Actions ~               |
| <b>~</b> ~ | Elevated System Admin Poli | lf | Elevated System Admin + | then   | System Admin Menu Access   | + | Actions $\sim$          |
| <b>~</b> ~ | ERS Admin Policy           | lf | ERS Admin +             | then   | Super Admin Data Access    | + | Actions ~               |
| <b>~</b> ~ | ERS Operator Policy        | lf | ERS Operator +          | then   | Super Admin Data Access    | + | Actions $$              |
| <b>~</b> ~ | ERS Trustsec Policy        | lf | ERS Trustsec +          | then   | Super Admin Data Access    | + | Actions $\sim$          |
| <b>~</b> ~ | Helpdesk Admin Policy      | lf | Helpdesk Admin +        | then   | Helpdesk Admin Menu Access | + | Actions $$              |
| <b>~</b> ~ | Identity Admin Policy      | lf | Identity Admin +        | then   | Identity Admin Menu Access | + | Actions $$              |
| <b>~</b> ~ | MnT Admin Policy           | lf | MnT Admin +             | then   | MnT Admin Menu Access      | + | Actions $$              |
| <b>~</b> ~ | Network Device Policy      | lf | Network Device Admin +  | then   | Network Device Menu Acce   | + | Actions $$              |
| <b>~</b> ~ | Policy Admin Policy        | lf | Policy Admin +          | then   | Policy Admin Menu Access   | + | Actions $\sim$          |
| <b>~</b> ~ | RBAC Admin Policy          | lf | RBAC Admin +            | then   | RBAC Admin Menu Access     | + | Actions $\checkmark$    |
| <b>~</b> ~ | Read Only Admin Policy     | lf | Read Only Admin +       | then   | Super Admin Menu Access    | + | Actions $$              |
| <b>~</b> ~ | SPOG Admin Policy          | lf | SPOG Admin +            | then   | Super Admin Data Access    | + | Actions $\sim$          |
| <b>~</b> ~ | Super Admin Policy         | lf | Super Admin +           | then   | Super Admin Menu Access    | + | Actions $$              |
| <b>~</b> ~ | Super Admin_Azure          | lf | Super Admin +           | then   | Super Admin Menu Access    | + | Actions $\sim$          |
| <b>~</b> ~ | System Admin Policy        | lf | System Admin +          | then   | System Admin Menu Access   | + | Actions $^{\checkmark}$ |
| ✓          | TACACS+ Admin Policy       | lf | TACACS+ Admin +         | then   | TACACS+ Admin Menu Acc     | + | Actions ~               |

### 驗證

#### 確認您的組態是否正常運作。

◇ 附註:Azure測試功能中的SAML SSO登入測試無法正常工作。SAML請求必須由ISE啟動 ,Azure SAML SSO才能正常工作。

開啟ISE GUI登入提示螢幕。您將看到一個使用SAML登入的新選項。

1.訪問您的ISE GUI登入頁面,然後按一下使用SAML登入。

# cisco

# Identity Services Engine

Intuitive network security

Log In With SAML

Log In With ISE

English | 日本語

Problems logging in?

2.系統會將您重新導向至Microsoft登入螢幕。如圖所示,輸入對映到ISE的組內帳戶的使用者名稱憑 證,然後按一下下一步,如圖所示。

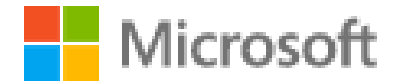

# Sign in

mck@gdplab2021.onmicrosoft.com

Can't access your account?

Next

3. 輸入使用者的密碼,然後按一下登入。

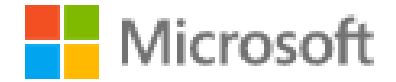

← mck@gdplab2021.onmicrosoft.com

# Enter password

.......

Forgot my password

4.現在您將重定向到ISE應用儀表板,該儀表板具有根據之前配置的ISE組配置的相應許可權,如圖 所示。

Sign in

| ≡     | Cisco ISE                                                                |                           | Da                   | shboard              |                        | A Evaluation Mo  | de 90 Days Q 💿 🗔 🐵 |
|-------|--------------------------------------------------------------------------|---------------------------|----------------------|----------------------|------------------------|------------------|--------------------|
| Su    | ummary Endpoints Gu                                                      | ests Vulnerability Threat |                      |                      |                        |                  | •                  |
| <     | Total Endpoints 🕠                                                        | Active Endpoints 🕠        | Rejected Endpoints 🕠 | Anomalous Behavior 🕠 | Authenticated Guests 🕕 | BYOD Endpoints 🕠 | Compliance ()      |
|       | 0                                                                        | 0                         | 0                    | 0                    | 0                      | 0                | 0                  |
| II II | AUTHENTICATIONS O<br>tentity Store tentry Group Tenteork Device<br>No da | C C                       | X II NETWORK DEVICES | No data available.   | C O X<br>Pretite       | POINTS C         | 2 0 ×              |

### 疑難排解

本節提供的資訊可用於對組態進行疑難排解。

#### 常見問題

瞭解在瀏覽器和Azure Active Directory之間處理SAML身份驗證至關重要。因此,您可以直接從身 份提供程式(Azure)獲取與身份驗證相關的錯誤,其中ISE參與尚未啟動。

問題1.輸入憑證後出現「您的帳戶或密碼不正確」錯誤。此時,ISE尚未接收使用者資料,此時進程仍使用IdP(Azure)。

最可能的原因是帳戶資訊不正確或密碼不正確。若要修正:重設密碼或為該帳戶提供正確的密碼 ,如下圖所示。

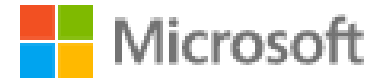

← mck@gdplab2021.onmicrosoft.com

# Enter password

Your account or password is incorrect. If you don't remember your password, reset it now.

Password

Forgot my password

Sign in

問題2.使用者不屬於應該允許訪問SAML SSO的組。與前面的情況類似,ISE尚未收到使用者資料 ,此時進程仍採用IdP(Azure)。

要解決此問題:驗證Add group to the Application 配置步驟是否正確執行,如下圖所示。

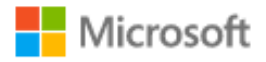

# Sign in

Sorry, but we're having trouble signing you in.

AADSTS50105: The signed in user 'userwithoutgroup@gdplab2021.onmicrosoft.com' is not assigned to a role for the application '76b82bcb-a918-4016-aad7-b43bc4326254'(ISE\_3\_1\_Admin\_SSO).

#### **Troubleshooting details**

If you contact your administrator, send this info to them. Copy info to clipboard

Request Id: 1e15cea0-c349-4bee-922d-26299822a101 Correlation Id: 710626e0-45c1-4fad-baa6-ff7584ecf910 Timestamp: 2021-08-04T22:48:02Z Message: AADSTS50105: The signed in user 'userwithoutgroup@gdplab2021.onmicrosoft.com' is not assigned to a role for the application '76b82bcb-a918-4016-aad7b43bc4326254'(ISE\_3\_1\_Admin\_SSO).

#### Flag sign-in errors for review: Enable flagging

If you plan on getting help for this problem, enable flagging and try to reproduce the error within 20 minutes. Flagged events make diagnostics available and are raised to admin attention.

第三期。ISE應用伺服器無法處理SAML登入請求。當從身份提供程式Azure而不是服務提供程式 ISE啟動SAML請求時,會發生此問題。從Azure AD測試SSO登入不起作用,因為ISE不支援身份提 供程式啟動的SAML請求。

 $\times$ 

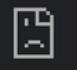

10.201.232.19:8443/portal/SSOLoginResponse.action

#### This page isn't working

10.201.232.19 is currently unable to handle this request.

HTTP ERROR 500

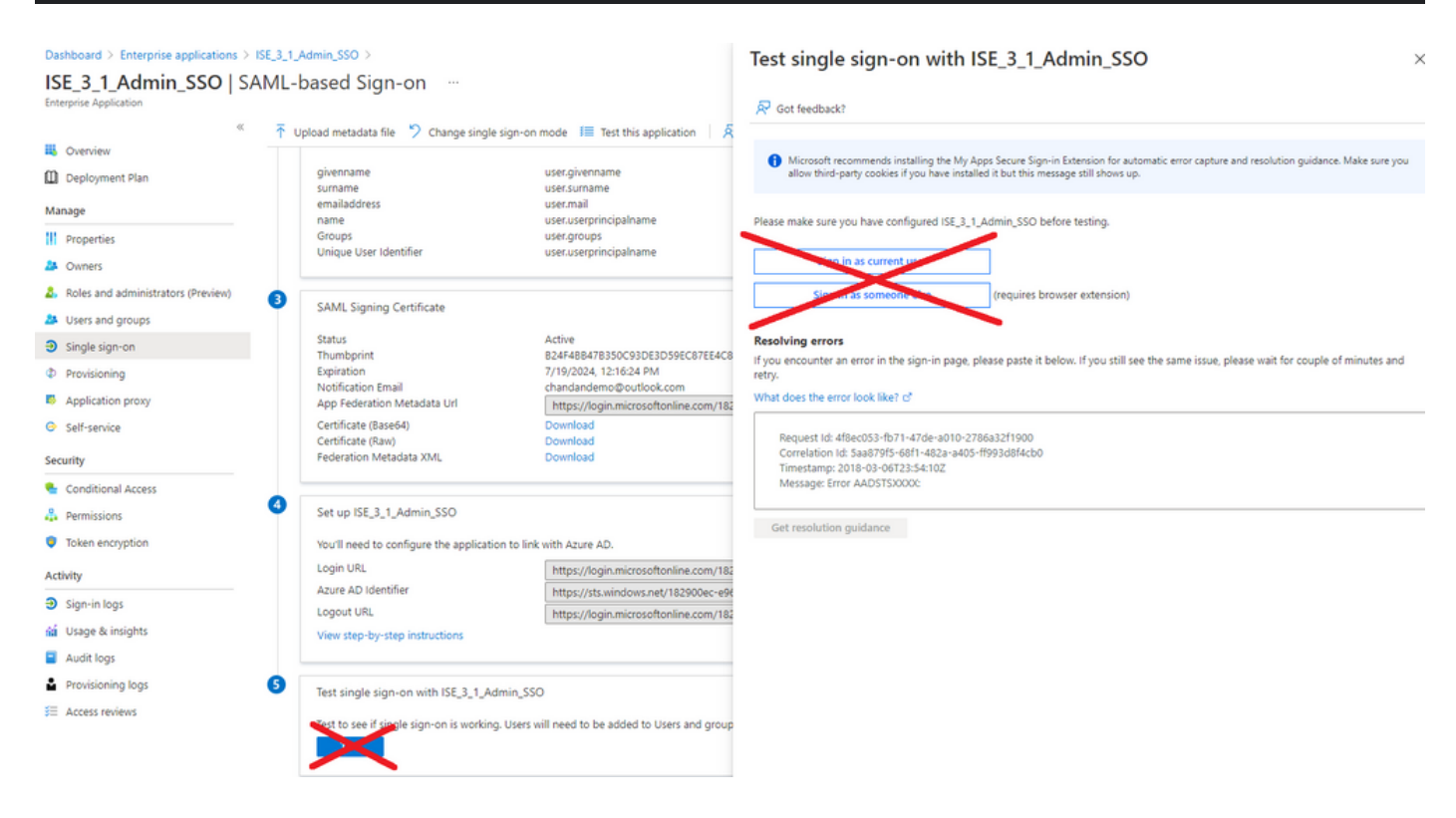

第四期。ISE在登入嘗試後顯示「訪問被拒絕」錯誤。當早期在Azure企業應用程式中建立的組的宣 告名稱在ISE中不匹配,則會發生此錯誤。

要解決此問題:確保Azure和ISE中「SAML身份提供程式組」頁籤下的組宣告名稱相同。有關詳細 資訊,請參閱本文檔的使用Azure AD配置SAML SSO部分下的步驟2.7和4。

# cisco

# **Identity Services Engine**

Intuitive network security

| 8 | Access Denied |                                       |
|---|---------------|---------------------------------------|
|   |               | Log In With SAML                      |
|   |               | Log In With ISE                       |
|   |               | English   日本語<br>Problems logging in? |
|   |               |                                       |

排除ISE故障

必須在ISE上更改此處的元件的日誌級別。導覽至Operations > Troubleshoot > Debug Wizard > Debug Log Configuration。

| 元件名稱 | 日誌級別 | 日誌檔名 |
|------|------|------|
|------|------|------|

| 門戶       | 偵錯 | guest.log   |
|----------|----|-------------|
| opensaml | 偵錯 | ise-psc.log |
| saml     | 偵錯 | ise-psc.log |

#### 包含SAML登入名和不匹配的組宣告名稱的日誌

顯示流執行時宣告名稱不匹配故障排除方案的一組調試(ise-psc.log)。

💊 註:注意粗體項目。為了清楚起見,日誌被縮短了。

1.使用者從ISE管理員頁面重定向到IdP URL。

#### <#root>

2021-07-2913:48:20,709INFO[admin-http-pool46][]api.services.persistance.dao.DistributionDAO-:::2021-07-2913:48:20,712INFO[admin-http-pool46][]cpm.admin.infra.spring.ISEAdminControllerUtils-:::

forwardStr for: <a href="https://lo.201.232.19/admin/LoginAction.do">https://lo.201.232.19/admin/LoginAction.do</a>

2021-07-29 13:48:20,839 DEBUG [https-jsse-nio-10.201.232.19-8443-exec-7][] cpm.saml.framework.impl.SAM 2021-07-29 13:48:20,839 DEBUG [https-jsse-nio-10.201.232.19-8443-exec-7][] cpm.saml.framework.impl.SAM

IDP URL: https://login.microsoftonline.com/182900ec-e960-4340-bd20-e4522197ecf8/saml2

2021-07-2913:48:20,839DEBUG[https-jsse-nio-10.201.232.19-8443-exec-7][]cpm.saml.framework.impl.SAM2021-07-2913:48:20,839DEBUG[https-jsse-nio-10.201.232.19-8443-exec-7][]cpm.saml.framework.impl.SAM2021-07-2913:48:20,839DEBUG[https-jsse-nio-10.201.232.19-8443-exec-7][]cpm.saml.framework.impl.SAM2021-07-2913:48:20,839DEBUG[https-jsse-nio-10.201.232.19-8443-exec-7][]cpm.saml.framework.impl.SAM2021-07-2913:48:20,839DEBUG[https-jsse-nio-10.201.232.19-8443-exec-7][]cpm.saml.framework.impl.SAM

SAML request - spUrlToReturnTo:https://10.201.232.19:8443/portal/SSOLoginResponse.action

2021-07-29 13:48:20,844 DEBUG [https-jsse-nio-10.201.232.19-8443-exec-7][] cpm.saml.framework.impl.SAM 2021-07-29 13:48:20,851 DEBUG [https-jsse-nio-10.201.232.19-8443-exec-7][] cpm.saml.framework.impl.SAM

#### 2.從瀏覽器接收SAML響應。

#### <#root>

| 2021-07-29 13:48:27,172 DEB | JG Lhttps | s-jsse-nio-10.201 | .232.19-8443 | -exec-10][] | cpm.saml.t | ramework.imp | JI.SA |
|-----------------------------|-----------|-------------------|--------------|-------------|------------|--------------|-------|
| 2021-07-29 13:48:27,172 DEB | JG [http: | s-jsse-nio-10.201 | .232.19-8443 | -exec-10][] | cpm.saml.f | ramework.imp | ol.SA |
| 2021-07-29 13:48:27,172 DEB | JG [http: | s-jsse-nio-10.201 | .232.19-8443 | -exec-10][] | cpm.saml.f | ramework.imp | ol.SA |
| 2021-07-29 13:48:27,172 DEB | JG [http: | s-jsse-nio-10.201 | .232.19-8443 | -exec-10][] | cpm.saml.f | ramework.imp | J.SA  |

-::::- Decoded SAML relay state of: \_0049a2fd-7047-4d1d-8907-5a05a94ff5fd\_DELIMITERportalId\_EQUALS0049a 2021-07-29 13:48:27,177 DEBUG [https-jsse-nio-10.201.232.19-8443-exec-10][] opensaml.ws.message.decode

-:::- Decoded SAML message

2021-07-29 13:48:27,182 DEBUG [https-jsse-nio-10.201.232.19-8443-exec-10][] opensam].sam]2.binding.dec 2021-07-29 13:48:27,183 DEBUG [https-jsse-nio-10.201.232.19-8443-exec-10][] opensam].ws.message.decode 2021-07-29 13:48:27,183 DEBUG [https-jsse-nio-10.201.232.19-8443-exec-10][] opensam].ws.message.decode 2021-07-29 13:48:27,183 DEBUG [https-jsse-nio-10.201.232.19-8443-exec-10][] opensaml.common.binding.de opensaml.common.binding.decoding.BaseSAMLMessageDecoder -::::- Intended message destination endpoint: h 2021-07-29 13:48:27,183 DEBUG [https-jsse-nio-10.201.232.19-8443-exec-10][] opensaml.common.binding.de 2021-07-29 13:48:27,183 DEBUG [https-jsse-nio-10.201.232.19-8443-exec-10][] cpm.sam].framework.imp].SA 2021-07-29 13:48:27,184 DEBUG [https-jsse-nio-10.201.232.19-8443-exec-10][] opensaml.common.binding.de 2021-07-29 13:48:27,184 DEBUG [https-jsse-nio-10.201.232.19-8443-exec-10][] cpm.saml.framework.impl.SAM

#### 3.屬性(斷言)分析已啟動。

#### <#root>

```
2021-07-29 13:48:27,184 DEBUG [https-jsse-nio-10.201.232.19-8443-exec-10][] cpm.saml.framework.impl.SA
2021-07-29 13:48:27,184 DEBUG
                              [https-jsse-nio-10.201.232.19-8443-exec-10][] cpm.saml.framework.impl.SA
2021-07-29 13:48:27,184 DEBUG
                               [https-jsse-nio-10.201.232.19-8443-exec-10][] cpm.sam].framework.imp].SA
2021-07-29 13:48:27,184 DEBUG [https-jsse-nio-10.201.232.19-8443-exec-10][] cpm.saml.framework.impl.SA
2021-07-29 13:48:27,184 DEBUG [https-jsse-nio-10.201.232.19-8443-exec-10][] cpm.saml.framework.impl.SAM
2021-07-29 13:48:27,184 DEBUG [https-jsse-nio-10.201.232.19-8443-exec-10][] cpm.saml.framework.impl.SAM
2021-07-29 13:48:27,184 DEBUG [https-jsse-nio-10.201.232.19-8443-exec-10][] cpm.saml.framework.impl.SAM
2021-07-29 13:48:27,184 DEBUG [https-jsse-nio-10.201.232.19-8443-exec-10][] cpm.saml.framework.impl.SAM
2021-07-29 13:48:27,184 DEBUG [https-jsse-nio-10.201.232.19-8443-exec-10][] cpm.saml.framework.impl.SA
2021-07-29 13:48:27,184 DEBUG
                              [https-jsse-nio-10.201.232.19-8443-exec-10][] cpm.saml.framework.impl.SA
2021-07-29 13:48:27,184 DEBUG
                               [https-jsse-nio-10.201.232.19-8443-exec-10][] cpm.saml.framework.impl.SA
2021-07-29 13:48:27,184 DEBUG
                               [https-jsse-nio-10.201.232.19-8443-exec-10][] cpm.sam].framework.imp].SA
2021-07-29 13:48:27,184 DEBUG
                               [https-jsse-nio-10.201.232.19-8443-exec-10][] cpm.sam].framework.imp].SA
2021-07-29 13:48:27,184 DEBUG
                               [https-jsse-nio-10.201.232.19-8443-exec-10][] cpm.saml.framework.impl.SA
2021-07-29 13:48:27,184 DEBUG
                               [https-jsse-nio-10.201.232.19-8443-exec-10][] cpm.sam].framework.imp].SA
2021-07-29 13:48:27,184 DEBUG [https-jsse-nio-10.201.232.19-8443-exec-10][] cpm.saml.framework.impl.SA
[parseAttributes] Set on IdpResponse object - attribute<<u>http://schemas.xmlsoap.org/ws/2005/05/identity</u>
2021-07-29 13:48:27,184 DEBUG [https-jsse-nio-10.201.232.19-8443-exec-10][] cpm.saml.framework.impl.SA
```

4.收到值為576c60ec-c0b6-4044-a8ec-d395b1475d6e的組屬性,並進行簽名驗證。

| 2021-07-29 | 13:48:27,185         | DEBUG           | [https-jsse-nio-10.201.232.19-8443-exec-10][] cpm.saml.framework.impl.SA |
|------------|----------------------|-----------------|--------------------------------------------------------------------------|
| 2021-07-29 | 13:48:27,185         | DEBUG           | [https-jsse-nio-10.201.232.19-8443-exec-10][] cpm.saml.framework.impl.SA |
| 2021-07-29 | 13:48:27,185         | DEBUG           | [https-jsse-nio-10.201.232.19-8443-exec-10][] cpm.saml.framework.impl.SA |
| 2021-07-29 | 13:48:27,185         | DEBUG           | [https-jsse-nio-10.201.232.19-8443-exec-10][] cpm.saml.framework.impl.SA |
| 2021-07-29 | 13:48:27,185         | DEBUG           | [https-jsse-nio-10.201.232.19-8443-exec-10][] cpm.saml.framework.impl.SA |
| 2021-07-29 | 13:48:27,185         | DEBUG           | [https-jsse-nio-10.201.232.19-8443-exec-10][] cpm.saml.framework.impl.SA |
| 2021-07-29 | 13:48:27,186         | DEBUG           | [https-jsse-nio-10.201.232.19-8443-exec-10][] cpm.saml.framework.impl.SA |
| Idf        | P URI: <u>https:</u> | <u>//sts.wi</u> | ndows.net/182900ec-e960-4340-bd20-e4522197ecf8/                          |
| SP         | URI: http://         | <u>CiscoISE</u> | <u>/0049a2fd-7047-4d1d-8907-5a05a94ff5fd</u>                             |
| Ass        | sertion Consu        | mer URL:        | <pre>https://10.201.232.19:8443/portal/SSOLoginResponse.action</pre>     |
| Red        | quest Id: _004       | 49a2fd-7        | 047-4d1d-8907-5a05a94ff5fd_DELIMITERportalId_EQUALS0049a2fd-7047-4d1d-89 |
| C1-        | ient Address:        | 10.24.2         | 26.171                                                                   |
| Loa        | ad Balancer: ı       | null            |                                                                          |
| 2021-07-29 | 13:48:27,186         | DEBUG           | [https-jsse-nio-10.201.232.19-8443-exec-10][] cpm.saml.framework.validat |
| 2021-07-29 | 13:48:27,186         | DEBUG           | [https-jsse-nio-10.201.232.19-8443-exec-10][] cpm.saml.framework.validat |
| 2021-07-29 | 13:48:27,186         | DEBUG           | [https-jsse-nio-10.201.232.19-8443-exec-10][] cpm.saml.framework.validat |
| 2021-07-29 | 13:48:27,186         | DEBUG           | [https-jsse-nio-10.201.232.19-8443-exec-10][] cpm.saml.framework.validat |
| 2021-07-29 | 13:48:27,186         | DEBUG           | [https-jsse-nio-10.201.232.19-8443-exec-10][] org.opensam].security.SAML |
| 2021-07-29 | 13:48:27,186         | DEBUG           | [https-jsse-nio-10.201.232.19-8443-exec-10][] org.opensam].security.SAML |
| 2021-07-29 | 13:48:27,186         | DEBUG           | [https-jsse-nio-10.201.232.19-8443-exec-10][] cpm.saml.framework.validat |
| 2021-07-29 | 13:48:27,186         | DEBUG           | [https-jsse-nio-10.201.232.19-8443-exec-10][] org.opensaml.xml.signature |
| 2021-07-29 | 13:48:27,186         | DEBUG           | [https-jsse-nio-10.201.232.19-8443-exec-10][] org.opensaml.xml.signature |
| 2021-07-29 | 13:48:27,186         | DEBUG           | [https-jsse-nio-10.201.232.19-8443-exec-10][] org.opensaml.xml.signature |
| 2021-07-29 | 13:48:27,186         | DEBUG           | [https-jsse-nio-10.201.232.19-8443-exec-10][] org.opensaml.xml.signature |
| 2021-07-29 | 13:48:27,188         | DEBUG           | [https-jsse-nio-10.201.232.19-8443-exec-10][] org.opensam].xm].signature |
| 2021-07-29 | 13:48:27,188         | DEBUG           | [https-jsse-nio-10.201.232.19-8443-exec-10][] cpm.saml.framework.validat |
| 2021-07-29 | 13:48:27,188         | DEBUG           | [https-jsse-nio-10.201.232.19-8443-exec-10][] cpm.saml.framework.validat |
| 2021-07-29 | 13:48:27,188         | DEBUG           | [https-jsse-nio-10.201.232.19-8443-exec-10][] cpm.saml.framework.validat |
| 2021-07-29 | 13:48:27,188         | DEBUG           | [https-jsse-nio-10.201.232.19-8443-exec-10][] cpm.saml.framework.validat |
| 2021-07-29 | 13:48:27,188         | DEBUG           | [https-jsse-nio-10.201.232.19-8443-exec-10][] cpm.saml.framework.validat |
| 2021-07-29 | 13:48:27,188         | DEBUG           | [https-jsse-nio-10.201.232.19-8443-exec-10][] cpm.saml.framework.validat |
| 2021-07-29 | 13:48:27,188         | DEBUG           | [https-jsse-nio-10.201.232.19-8443-exec-10][] cpm.saml.framework.validat |
| 2021-07-29 | 13:48:27,188         | DEBUG           | [https-jsse-nio-10.201.232.19-8443-exec-10][] cpm.saml.framework.impl.SA |
| 2021-07-29 | 13:48:27,188         | DEBUG           | [https-jsse-nio-10.201.232.19-8443-exec-10][] cpm.saml.framework.impl.SA |
| 2021-07-29 | 13:48:27,189         | DEBUG           | [https-jsse-nio-10.201.232.19-8443-exec-10][] cpm.saml.framework.impl.SA |
| 2021-07-29 | 13:48:27,189         | DEBUG           | [https-jsse-nio-10.201.232.19-8443-exec-10][] cpm.saml.framework.impl.SA |
| 2021-07-29 | 13:48:27,358         | INFO            | [admin-http-pool50][] ise.rbac.evaluator.impl.MenuPermissionEvaluatorImp |
|            |                      |                 |                                                                          |

#### 5. RBAC授權驗證。

#### <#root>

java.lang.NullPointerException

2021-07-29 13:48:27,369 INFO [admin-http-pool50][] cpm.admin.infra.action.LoginAction -::::- In Login

2021-07-29 13:48:27,369 INFO [admin-http-pool50][] cpm.admin.infra.action.LoginAction -::::- In Login

2021-07-29 13:48:27,369 ERROR [admin-http-pool50][] cpm.admin.infra.action.LoginAction -::::- Can't save

2021-07-29 13:48:27,369 INFO [admin-http-pool50][] cpm.admin.infra.action.LoginActionResultHandler -::

2021-07-29 13:48:27,369 INFO [admin-http-pool50][] cpm.admin.infra.spring.ISEAdminControllerUtils -:::

#### 關於此翻譯

思科已使用電腦和人工技術翻譯本文件,讓全世界的使用者能夠以自己的語言理解支援內容。請注 意,即使是最佳機器翻譯,也不如專業譯者翻譯的內容準確。Cisco Systems, Inc. 對這些翻譯的準 確度概不負責,並建議一律查看原始英文文件(提供連結)。